## GUÍA DE INSTALACIÓN Microsoft Office 365

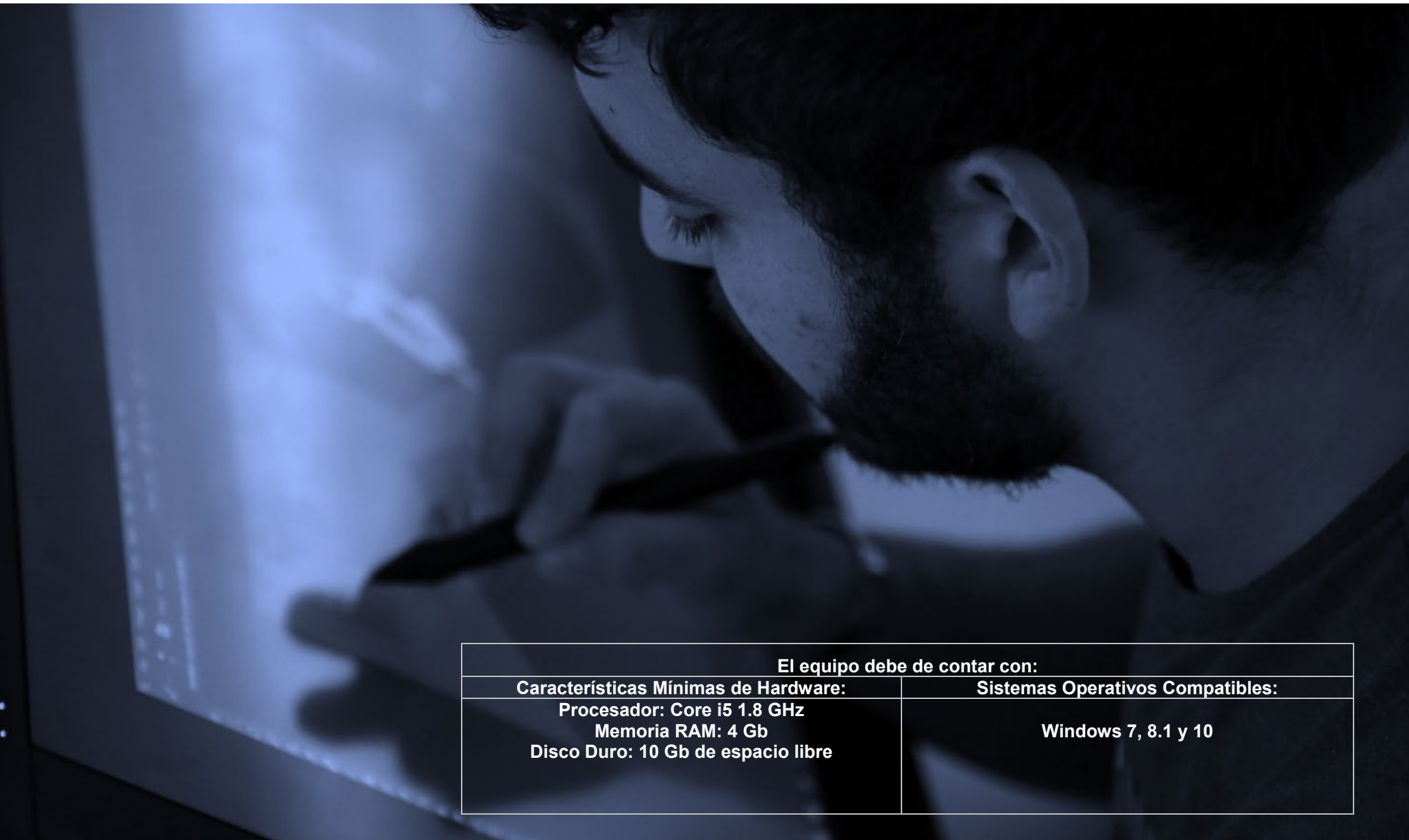

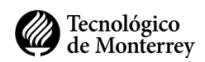

1. Abre un navegador (Chrome, Firefox, Edge) e ingresa en la barra de direcciones la siguiente dirección: <u>http://mail.itesm.mx</u>, coloca tu cuenta de correo del Tec.

| Microsoft                  |      |
|----------------------------|------|
| Sign in                    |      |
| A01234567@itesm.mx         |      |
| No account? Create one!    |      |
| Can't access your account? |      |
|                            | Next |

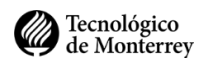

2. Escribe tu correo institucional y contraseña de **miTec** 

| Tecnológico<br>de Monterrey             | Universidad<br>Tecmilenio |
|-----------------------------------------|---------------------------|
| Para iniciar la sesión ingresa tu us    | suario y contraseña       |
| a01234567@itesm.mx                      |                           |
| ••••••                                  |                           |
| Recuérdame<br>¿Olvidaste tu contraseña? | Ingresar                  |
| ETH©S                                   | 5                         |
| Avisos de Privacidad                    |                           |
| ©2019 Tecnológico de M                  | lonterrey                 |

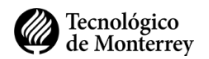

- 3. Dirígete al botón Instalar Office ubicado en la parte superior derecha.
  - a. Si no te aparece esta imagen da clic en el botón de Office 365 que esta en la parte superior.
  - b. Da clic en el botón y selecciona la opción Office 365 apps.

| Office 365       |                   | Search | ΨI    |            | 1 % |                                                                                                    |
|------------------|-------------------|--------|-------|------------|-----|----------------------------------------------------------------------------------------------------|
| Apps             |                   |        |       |            |     | Install Office $$                                                                                                    |
|                  |                   | W      | x     | •          |     | <ul> <li>→ Office 365 apps</li> <li>↓ Includes Outlook, OneDrive for Business,</li> <li>Word, Excel, PowerPoint, and more.</li> </ul> |
| Outlook          | OneDrive          | Word   | Excel | PowerPoint | 0   | Other install options                                                                                                    |
| Explore all your | apps $ ightarrow$ |        |       |            |     | or other apps available with your subscription.                                                                                       |

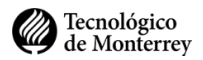

4. Te aparecerá la siguiente ventana. Espera a que termine de descargar el instalador.

| Office 365                                                                                                    | <br>:h<br>σ= ψ1                                                                                  |                                                                                         |
|----------------------------------------------------------------------------------------------------|--------------------------------------------------------------------------------------------------|-----------------------------------------------------------------------------------------|
| Just a few more steps                                                                                                    |                                                                                                  |                                                                                         |
| C<br>Downloads<br>Monout Office 2016 Instaler pla<br>To 18 de al 2.00 CB - 8 returbes mentions<br>To 18 de al 2.00 CB - 8 returbes mentions |                                                                                                  |                                                                                         |
| 1 Download                                                                                                    | 2 Install                                                                                        | 3 Sign in                                                                               |
| Office 365 apps will now start downloading.                                                                                                 | Open the Office .pkg file in your<br>Downloads folder and follow the steps<br>to install Office. | To activate Office, sign in with the account you use for Office 365: jairo.diaz@tec.mx. |
| Close Need help installing?                                                                                                    |                                                                                                  |                                                                                         |

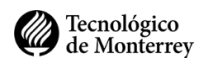

5. Al terminar de descargar da doble clic al instalador.

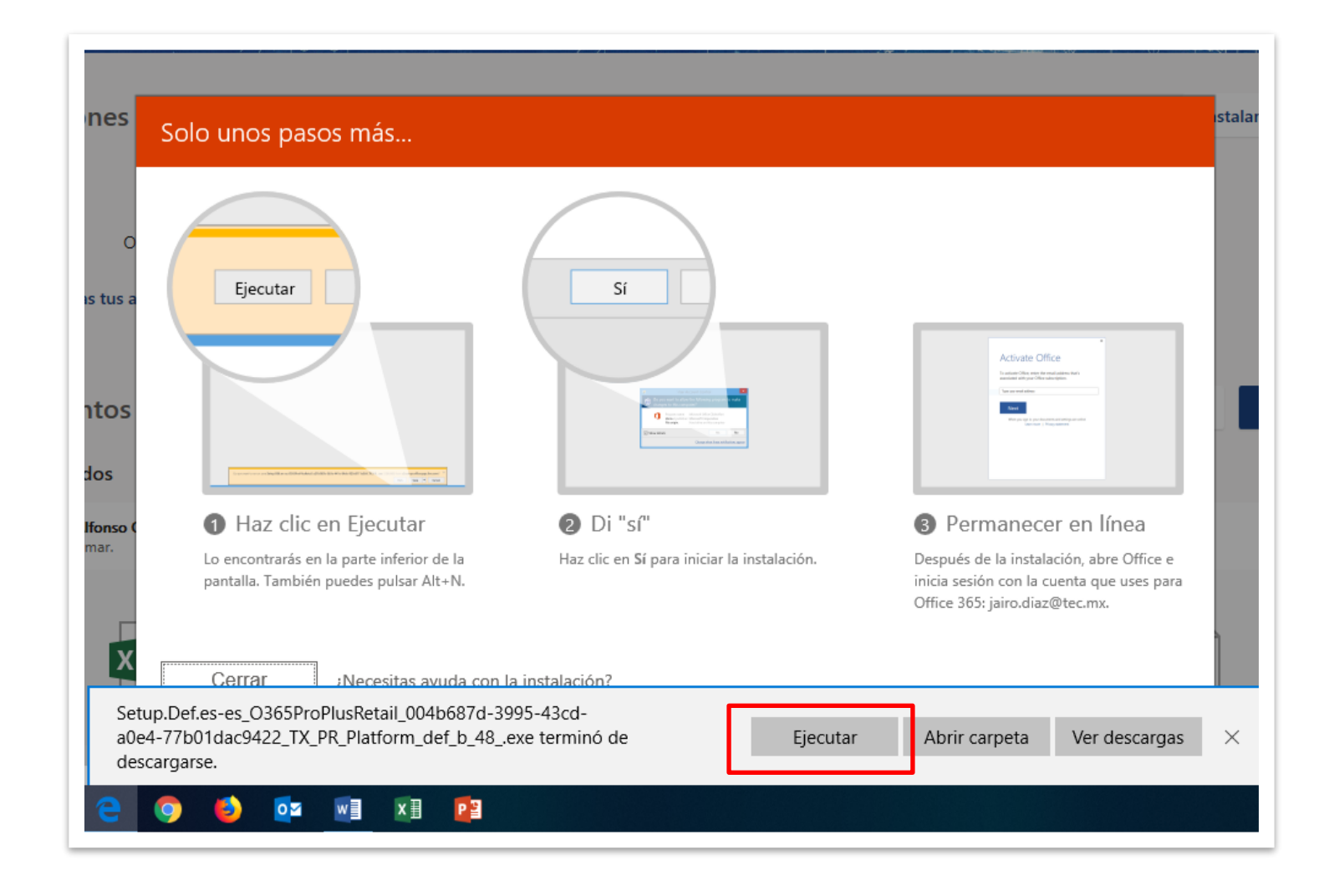

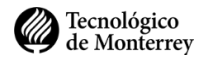

6. Se abrirá la siguiente ventana y esperamos a que termina la instalación.

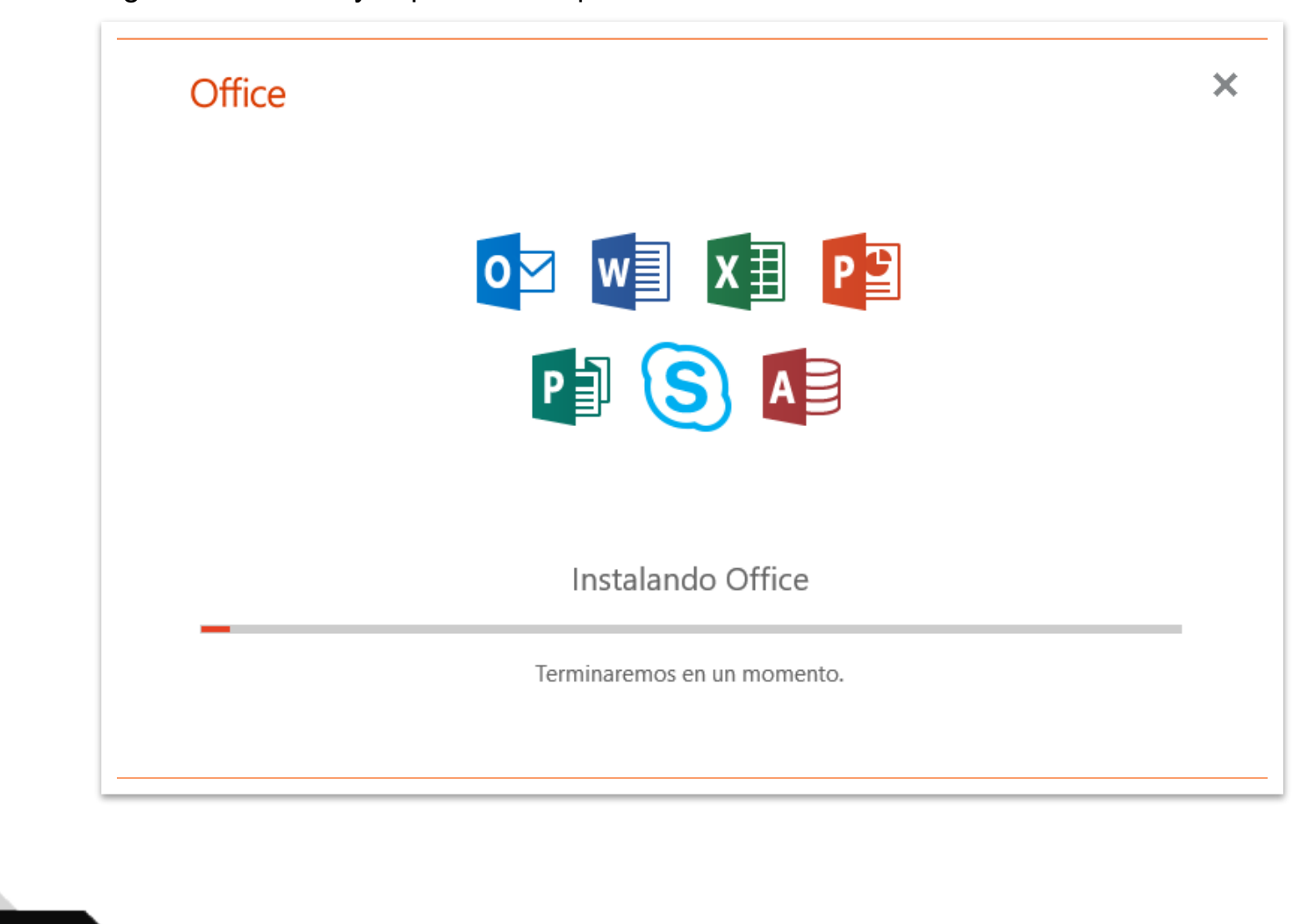

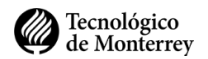

7. Termina la instalación, clic en Cerrar.

| Office |                                                                                         |
|--------|-----------------------------------------------------------------------------------------|
|        |                                                                                         |
|        |                                                                                         |
|        |                                                                                         |
|        |                                                                                         |
|        |                                                                                         |
|        | ¡Todo listo! Office ya está instalado<br>Haga clic en Inicio para ver sus aplicaciones. |
|        | <u>C</u> errar                                                                          |

Una vez finalizada la instalación, abrirmos uno de los programas instalados (Word, Excel, Power Point, etc). El programa solicitará ingresar el correo institucional y contraseña para validar tu licencia.

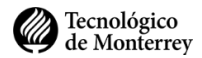

Como alumno tienes disponible **hasta 5 licencias** de office. Para gestionar tus licencias, dirígete a **Mi cuenta > Estado de instalación** de la página de instalación.

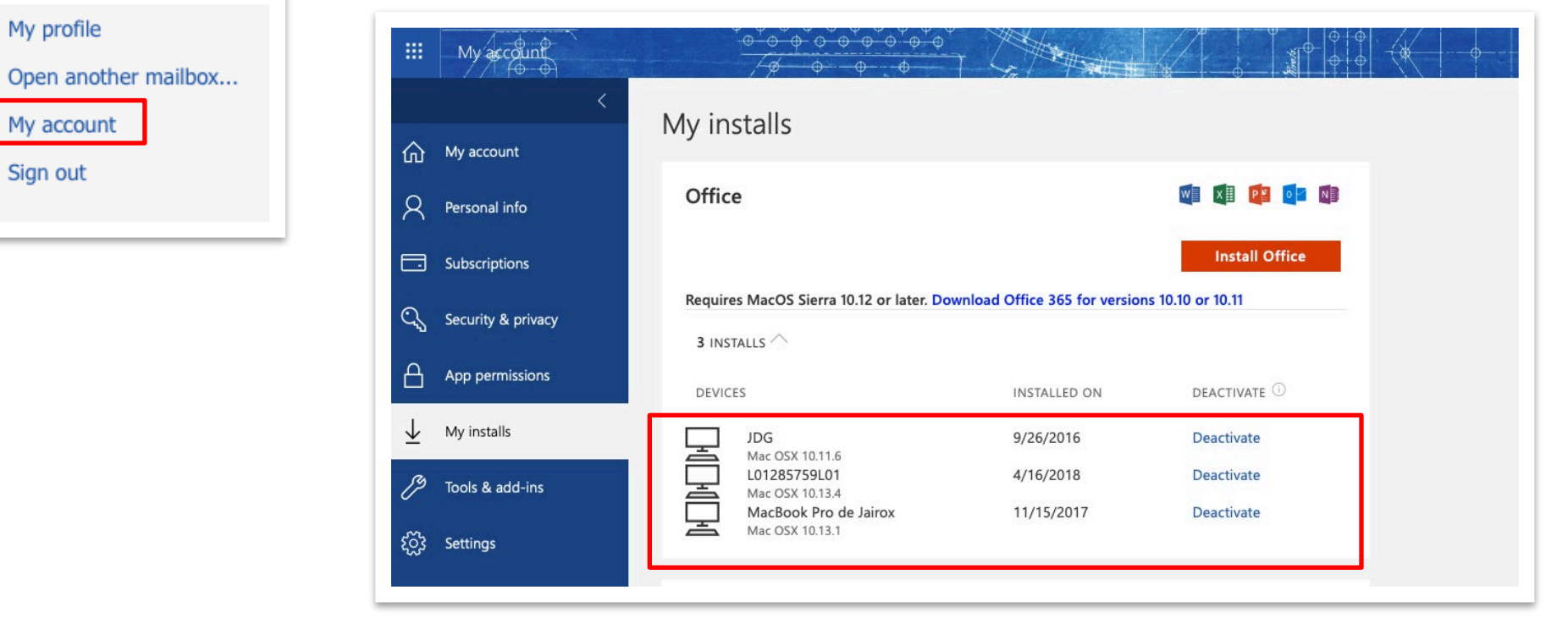

## Fin del proceso